## Enregistrement sur le Coupa Supplier Portal (CSP) – nouveau fournisseur

Conseil : utilisez toujours Google Chrome

Un employé de Luminus vous invite, via Coupa, à devenir fournisseur. Pour démarrer la coopération, Luminus a besoin de vos données. Afin de les transmettre facilement, veuillez suivre les étapes ci-dessous.

Vous recevrez l'invitation par mail. Ceci provient de Coupa.(<u>do\_not\_reply@supplier.coupahost.com</u>)

Dans l'e-mail d'invitation, vous trouverez également les liens vers notre site web où vous pourrez consulter ce manuel et toutes sortes d'informations sur Coupa.

• Cliquez sur "Join and Respond".

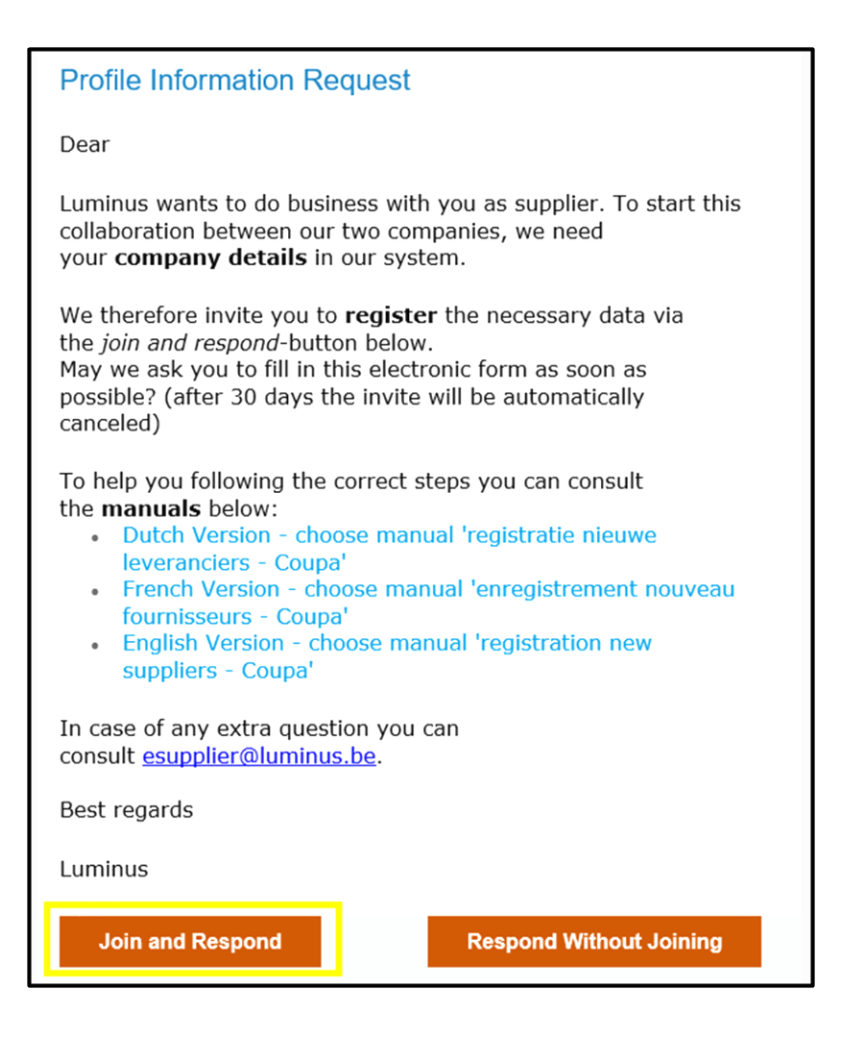

En cliquant sur ce bouton, vous serez redirigé vers la page suivante où vous pourrez créer votre compte.

- Le champ *Business Name* a déjà été rempli par Luminus.
- Dans les champs *First Name* et *Last Name*, saisissez votre prénom et votre nom ou, si vous préférez rentrer une adresse e-mail générale, choisissez *First Name*: accounts *Last Name*: Receivable (ceci peut être utile si vous souhaitez utiliser une adresse e-mail générale telle que info@.... pour créer un utilisateur)
- Sous *Password*, entrez un mot de passe sécurisé (min. 8 caractères et min. 1 caractère chiffre et lettre).
- Sous *Country/region*, vous devez indiquer votre pays.
- Sous Tax Registration, saisissez votre numéro de TVA
- Acceptez les conditions générales.
- Cliquez sur "Create an Account".

| Credie an Accour                                                                                                 | nt                                                                                                   |
|----------------------------------------------------------------------------------------------------|----------------------------------------------------------------------------------------------------|
| uminus is using Coupa to<br>communicate with you. We<br>and easy setup of your acc<br>ready to do business toget | transact electronically and<br>s'll walk you through a quick<br>count with Luminus so you're<br>her. |
| Business Name                                                                                                    |                                                                                                    |
| YVR Accountancy                                                                                                  |                                                                                                    |
| our legal business name (or legal per                                                                            | sonal name if an individual)                                                                         |
| Email                                                                                                    |                                                                                                    |
| laura.verheyen@edfluminus.be                                                                                     |                                                                                                    |
| First Name                                                                                                    | * Last Name                                                                                          |
| accounts                                                                                                    | receivable                                                                                           |
| Password<br>g                                                                                                    | Confirm Password                                                                                     |
| Country/region                                                                                                   | • Tax Registration (i)                                                                               |
| ] I do not have a Tax ID                                                                                         |                                                                                                    |
|                                                                                                    |                                                                                                    |
| accept the Privacy Policy and                                                                                    | the Terms of Use                                                                                     |
| ] accept the Privacy Policy and                                                                                  | the Terms of Use                                                                                     |
| I accept the Privacy Policy and<br>Create<br>Already have a                                                      | an Account                                                                                           |

**<u>Remarque</u> :** Si vous n'avez pas de numéro de TVA, vous devez cocher « I do not have a Tax ID » et indiquer « Non assujetti à la TVA » dans le champ Reason.

| * Country/region       |        | * Tax Registration 🕧 |  |
|------------------------|--------|----------------------|--|
|                        | $\sim$ | ****                 |  |
| I do not have a Tax ID |        |                      |  |
| * Reason               |        |                      |  |
|                        |        |                      |  |

Coupa vous enverra alors un mot de passe à usage unique (OTP) par courrier électronique pour vous connecter la première fois. Ce mot de passe sera envoyé à la même adresse que celle à laquelle vous avez reçu l'invitation à Coupa.

Sur l'écran suivant, il vous sera demandé si vous souhaitez rejoindre un compte déjà existant.

- Vous pouvez choisir "No, continue creating a new account"
- Appuyez sur "Next "

| 0 | View existing of domain edflu | accounts matching the<br>minus.be | email     |
|---|-------------------------------|-----------------------------------|-----------|
|   | Business Name                 |                                   |           |
|   | YVR Accountance               | sy                                |           |
|   | Country/Region                |                                   |           |
|   | Address Line 1                |                                   |           |
|   | City                          | State                             | Postcode  |
|   | Tax ID                        | DU                                | NS Number |
|   |                               |                                   |           |

L'écran suivant s'ouvre et Coupa vous demandera de renseigner l'adresse et les informations de TVA nécessaires.

- Country/Region: choisissez "Belgium"
- Adress Line 1 : ceuillez entrer votre rue et votre numéro de domicile
- City : la commune ou la ville où l'entreprise est située

- State : la province dans laquelle votre entreprise est établie
- Postal Code : votre code postal
- **Co Reg. number :** veuillez remplir le numéro d'entreprise (numéro de TVA sans BE)
- Place of reg. : la ville/commune où se trouve votre siège social
- Register legal entities : veuillez entrer "UBO"
- Type of Company: SRL, ASBL, ...
- Preferred Language : votre langue préférée (Français)
- VAT ID : votre numéro de TVA
- Cliquez sur "Next"

| Count Details Payment Init         | ormation                        |             |                    |         |
|------------------------------------|---------------------------------|-------------|--------------------|---------|
| Primary Address ⊘                  |                                 |             |                    |         |
| <ul> <li>Country/Region</li> </ul> | * Address Lir                   | ne 1        | Address Line 2     |         |
| Belgium                            | <ul> <li>Provinciale</li> </ul> | Steenweg 63 |                    | $(\pm)$ |
| * City                             | * State                         |             | * Postal Code      |         |
| Schelle                            | Vlaams Gev                      | vest        | 2627               |         |
| • Type of Company 👔                |                                 | License Nu  | imber 🕞            |         |
| BV                                 |                                 |             |                    |         |
| Invoice From Code <sub>(i)</sub>   |                                 | Preferred   | Language           |         |
|                                    |                                 | Dutch (B    | elgium)            | •       |
| Tax Registrations                  |                                 |             |                    |         |
| * Country/Region                   |                                 | • VAT ID    | 70011              |         |
| Belgium                            |                                 | ▼ BE04251   | /9011              |         |
|                                    |                                 | 🗌 I don't   | have VAT ID Number |         |

Si vous n'avez pas de numéro de TVA, vous pouvez l'indiquer ("I don't have VAT ID Number) puis saisir votre numéro d'entreprise dans le champ "Local Tax ID"

| VAT ID                       |                            |
|------------------------------|----------------------------|
|                              |                            |
|                              |                            |
| ☑ I don't have VAT ID Number |                            |
|                              |                            |
|                              |                            |
|                              | I don't have VAT ID Number |

Il vous sera maintenant demandé de compléter vos informations de paiement.

- **Payment Method Name:** choisissez ici un nom qui vous indique clairement de quel mode de paiement il s'agit.
- Bank Account Country/Region: choisissez le pays où se trouve votre banque (Belgique)
- Bank Account Currency: EUR
- Beneficiary Name: le nom de votre entreprise
- Bank Name: le nom de la banque où vous détenez votre compte
- Account Number: prenez les 9 chiffres en gras de votre propre numéro IBAN e.g.: BE527<u>330691465</u>09
- Confirm Account Number: confirmez à nouveau le "Accountnumber".
- IBAN: entrez ici votre numéro IBAN complet.
- Confirm IBAN: entrez à nouveau votre numéro IBAN ici.
- Indiquez "*My company expects to receive urgent/wire payments*" L'écran du code SWIFT/BIC s'affiche
- SWIFT/BIC-code : entrez votre code SWIFT/BIC ici.
- Cliquez sur"Next"

|                                                                                                    | Customer Supporter                                                |
|----------------------------------------------------------------------------------------------------|-------------------------------------------------------------------|
| Please enter the following information to receive Bank Tra                                                                   | nsfer payments.                                                   |
| Payment Method Name                                                                                                    |                                                                   |
| YVR-01                                                                                                    |                                                                   |
| Bank Account Country/Region                                                                                                  | * Bank Account Currency                                           |
| Belgium                                                                                                    | ▼ EUR                                                             |
| Beneficiary Name                                                                                                    | * Bank Name                                                       |
| YVR accountancy                                                                                                    | KBC                                                               |
| Account Number                                                                                                    | Confirm Account Number                                            |
| 331691465                                                                                                    | 331691465                                                         |
| IBAN (;)                                                                                                    | Confirm IBAN                                                      |
| BE52733169146509                                                                                                    | BE52733169146509                                                  |
| payments                                                                                                    | KREDBEBB                                                          |
| payments                                                                                                    | RREDBEBB<br>Beneficiary Type                                      |
| payments Branch Code                                                                                                    | Beneficiary Type Business                                         |
| payments Branch Code Remittance Email ()                                                                                     | Beneficiary Type<br>Business<br>Remit-To Code ()                  |
| payments Branch Code Remittance Email () Supporting Documents ()                                                             | Beneficiary Type<br>Business<br>Remit-To Code ()                  |
| payments Branch Code Remittance Email () Supporting Documents () Drop                                                        | Beneficiary Type Business Remit-To Code () or Browse Files        |
| Payments Branch Code Remittance Email () Supporting Documents () Drop                                                        | Beneficiary Type Business Remit-To Code  or Browse Files Browse   |
| Payments Branch Code Remittance Email () Supporting Documents () Drop                                                        | Beneficiary Type Business Remit-To Code () or Browse Files Browse |
| Payments Branch Code Remittance Email () Supporting Documents () Drop To not accept Bank Transfer payments from this custome | Beneficiary Type Business Remit-To Code () or Browse Files Browse |

Vous serez maintenant automatiquement redirigé vers l'aperçu des demandes d'informations qui vous ont été envoyées.

|                    | Business Pront         | Service Shee     | ts Items      | ASN          | Sourcing Setup More                  |
|--------------------|------------------------|------------------|---------------|--------------|--------------------------------------|
| Business Profile F | Profile Submissions Le | gal Entities Pay | yment Methods | Informat     | tion Requests Performance Evaluation |
| Luminus            |                        |                  | Sel           | ect Customer | Luminus                              |
| orm Respon         | ses                    |                  | _             |              |                                      |
|                    |                        |                  |               | <b>C</b>     |                                      |
|                    |                        |                  | View          | All          | Advanced Search                      |
| Com                | Status                 | Created          | Date          |              | Submitted At                         |

Si vous le souhaitez, vous pouvez d'abord changer de langue avant de continuer.

- Déplacez le curseur vers le bas pour régler la langue, si vous le souhaitez.
  - Sélectionnez "Français (Belgique)".

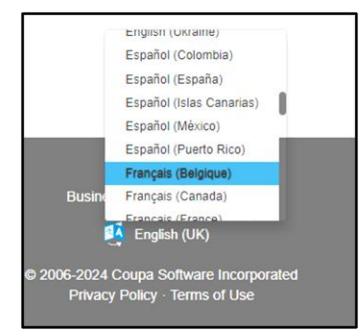

Après avoir personnalisé la langue, votre écran ressemblera à ceci

• Cliquez sur le formulaire "Supplier Data"

| coupa supplier         | portal                          |                            | A                    | CCOUNTS ~     | NOTIFICATION            | S 🚯   AIDE ~ |
|------------------------|---------------------------------|----------------------------|----------------------|---------------|-------------------------|--------------|
| Factures               | Commandes Profil                | de l'entreprise Configurat | tion Fiches de servi | ce ASN        | Sourcing                | Plus         |
| Profil de l'entreprise | Entités juridiques              | Demandes d'informations    | Évaluation des perfo | rmances       |                         |              |
| Luminus - YVF          | R Accountancy                   |                            | Pro                  | fil Luminus - | YVR Accountance         | Ŋ            |
| Páponses au            | formulaire                      |                            |                      |               |                         |              |
| Réponses au            | formulaire                      |                            |                      |               |                         |              |
| Réponses au            | formulaire                      |                            | Afficher Tout        | ~ Avance      | E Recherche             | <u>م</u>     |
| Réponses au            | formulaire<br><sub>Statut</sub> | Date De Créati             | Afficher Tout        | ~ Avance      | é Recherche<br>Soumis à | ٩            |

Vous êtes dans l'écran ci-dessous où vous devez compléter les détails de votre entreprise :

- Country of Origin : sélectionnez l'UE.
- Type of Company
  - Tax Registered : indiquez ceci si vous avez un numéro de TVA valide.
     Choisissez votre pays et remplissez votre numéro de TVA (format BE099999999 ou 1999999999).
  - Company registered : indiquez ceci si vous avez seulement un numéro d'entreprise (format 0999999999 ou 199999999).
  - Private individual : indiquez-le si vous êtes une personne physique.
- Supplier name : indiquez ici le nom officiel de votre entreprise

|                                                                                                    |                                     | Profile       | Luminus                                                       | •                                      |    |
|----------------------------------------------------------------------------------------------------|-------------------------------------|---------------|---------------------------------------------------------------|----------------------------------------|----|
|                                                                                                    |                                     |               |                                                               |                                        |    |
| Supplier Data                                                                                                    |                                     |               |                                                               |                                        |    |
| Supplier Information                                                                                                    |                                     |               |                                                               | 0                                      |    |
| YVR Accountancy                                                                                                    |                                     |               |                                                               |                                        |    |
|                                                                                                    |                                     |               |                                                               |                                        |    |
|                                                                                                    |                                     |               |                                                               |                                        |    |
| Instructions                                                                                                    |                                     |               |                                                               |                                        |    |
| Please note that you can not update the VAT or company registration number.                                                                                                    | If you have a new one, a new Custon | ter Profile r | needs to be created. In that case,                            |                                        |    |
| please contact your Luminus Contact Person.                                                                                                    |                                     |               |                                                               |                                        |    |
|                                                                                                    |                                     |               |                                                               |                                        |    |
| * Country of Origin                                                                                                    |                                     |               |                                                               |                                        |    |
| European Union (EU)                                                                                                    |                                     |               |                                                               |                                        |    |
| Indicate if your country of origin is or is not with the European Union                                                                                                    |                                     |               |                                                               |                                        |    |
| * Type of Company                                                                                                    |                                     |               |                                                               |                                        |    |
| <ul> <li>Tax Registered</li> <li>Company Registered</li> </ul>                                                                                                    |                                     |               |                                                               |                                        |    |
| O Private Individual                                                                                                    |                                     |               |                                                               |                                        |    |
|                                                                                                    |                                     |               |                                                               |                                        |    |
|                                                                                                    |                                     |               |                                                               |                                        |    |
| Tax Registrations                                                                                                    |                                     |               |                                                               |                                        |    |
|                                                                                                    |                                     |               |                                                               |                                        |    |
|                                                                                                    |                                     |               |                                                               |                                        |    |
| Use this section to add all your applicable tax registrations.                                                                                                    |                                     |               |                                                               |                                        |    |
| - TAX REGISTIATIONS Use this section to add all your applicable tax registrations. Add Tax Registration                                                                                             |                                     |               |                                                               |                                        |    |
| Add Tax Registration                                                                                                    |                                     |               |                                                               |                                        |    |
| Add Tax Registration     VAT number                                                                                                    |                                     |               |                                                               |                                        |    |
| Tax Registrations Use this section to add all your applicable tax registrations.      Add Tax Registration      VAT number      Country/Region                                                      |                                     |               |                                                               |                                        |    |
| Tax Registrations Use this section to add all your applicable tax registrations.      Add Tax Registration      ·VAT number      Country/Region                                                     |                                     |               |                                                               | 0                                      |    |
| Tax Registrations Use this section to add all your applicable tax registrations. Add Tax Registration      VAT number      Country/Region     Belgium                                               | )                                   |               |                                                               | 0                                      |    |
| Tax Registrations Use this section to add all your applicable tax registrations. Add Tax Registration      •VAT number      Country/Region Belgium                                                  | )                                   |               |                                                               | Q                                      |    |
| - Tax Registrations Use this section to add all your applicable tax registrations. Add Tax Registration  - VAT number  Country/Region Belgium VAT ID                                                |                                     |               |                                                               | 0                                      |    |
| - Tax Registrations Use this section to add all your applicable tax registrations. Add Tax Registration  - VAT number  Country/Region  Belgium VAT ID  BE0425179011                                 |                                     |               |                                                               | 0                                      |    |
| TOX REGISTION Use this section to add all your applicable tax registrations. Add Tax Registration      ·VAT number      Country/Region     Belgium     VAT ID     BE0425179011                      |                                     |               |                                                               | Ø                                      |    |
| TOX REGISTION Use this section to add all your applicable tax registrations.      Add Tax Registration     ·VAT number      Country/Region     Belgium     VAT ID     BE0425179011      Local       |                                     |               |                                                               | Ø                                      |    |
| TOX REGISTION Use this section to add all your applicable tax registrations.      Add Tax Registration     ·VAT number      Country/Region     Belgium     VAT ID     BE0425179011      Local     _ |                                     |               |                                                               | Ø                                      |    |
| - TEX REGISTIBLIOUS Use this section to add all your applicable tax registrations. Add Tax Registration  - VAT number Country/Region Belgium VAT ID BE0425179011 Local                              |                                     |               |                                                               | Ø                                      |    |
|                                                                                                    | special characters. Please pay a    | uttention 1   | that you can not update this Vi                               | <b>O</b><br>AT number. If you hav      | e  |
|                                                                                                    | special characters. Please pay a    | stention      | that you can not update this V                                | <b>O</b><br>AT number. If you hav      | e  |
|                                                                                                    | special characters. Please pay a    | stention      | that you can not update this W                                | <b>X</b> T number. If you hav          | e. |
|                                                                                                    | special characters. Ptease pay a    | stention 1    | that you can not update this Vi<br>on the European Commission | S<br>AT number. If you hav<br>website: |    |
|                                                                                                    | special characters. Please pay a    | stention I    | that you can not update this V<br>on the European Commission  | • AT number. If you hav                |    |

Dans la section de l'adresse principale, il suffit de remplir les 4 champs suivants, comme indiqué dans la note ci-dessous :

Primary Address - Please complete ONLY the fields Country/Region, Street Address, City and Postal Code or your form will be rejected

- Pays/Région
- Addresse postale
- Ville
- Code Postal

| Primary Address – Please complete ONLY the fields Country/Region, Street Address, City and Postal Code or your form will be rejected |
|----------------------------------------------------------------------------------------------------|
|                                                                                                    |
| Adresse principale                                                                                                    |
|                                                                                                    |
| Objets de l'adresse                                                                                                    |
| Sélectionner certaines opti                                                                                                    |
|                                                                                                    |
| Région                                                                                                    |
| Pays/Région                                                                                                    |
| Belgique 🗸                                                                                                    |
|                                                                                                    |
| État, région                                                                                                    |
| Anvers - VAN x ~                                                                                                    |
|                                                                                                    |
| Code ISO de l'état                                                                                                    |
| BE-VAN                                                                                                    |
|                                                                                                    |
| Nom de l'adresse                                                                                                    |
|                                                                                                    |
|                                                                                                    |
| Adresse postale                                                                                                    |
|                                                                                                    |
| Provinciale Steenweg 426/3                                                                                                    |
|                                                                                                    |
| Adresse postale 2                                                                                                    |
|                                                                                                    |
|                                                                                                    |
|                                                                                                    |
| Adresse postale 3                                                                                                    |
|                                                                                                    |
|                                                                                                    |
|                                                                                                    |
| Adresse postale 4                                                                                                    |
|                                                                                                    |
|                                                                                                    |
| Ville                                                                                                    |
|                                                                                                    |
| Schelle                                                                                                    |
|                                                                                                    |
| Code postal                                                                                                    |
| 2627                                                                                                    |
| 2021                                                                                                    |
|                                                                                                    |
| Code de l'emplacement                                                                                                    |
|                                                                                                    |
|                                                                                                    |

- La personne de contact principal est la personne qui recevra toutes les informations relatives à l'enregistrement et à la gestion de vos données sur le portail des fournisseurs de Coupa.
- Dans les champs *Prénom* et *Nom*, vous saisissez votre prénom et votre nom de famille OU, si vous préférez garder cela général (par exemple, si vous souhaitez utiliser une adresse e-mail générale comme info@...), vous pouvez choisir *Prénom* : accounts *Nom* : Receivable.

| Primary Contact Details        |
|--------------------------------|
|                                |
| • Prénom                       |
| accounts                       |
|                                |
| *Nom                           |
| receivable                     |
|                                |
| *Adresse e-mail                |
| infoYVR@gmail.com              |
|                                |
| Phone Number                   |
| États-UnisiCanade              |
| 650-555-1212                   |
|                                |
| Objet du contact               |
| Selectionner certaines options |

- **Purchase Order Email**: saisissez ici l'adresse électronique de la personne qui recevra les bons de commande. (il est possible de saisir plusieurs adresses électroniques en les séparant par des ",").
- Preferred PO language: Choissisez ici "fr".

| * Purchase Order Email   | - |   |
|--------------------------|---|---|
| infoYvR@gmail.com        |   | 0 |
| * Preferred PO Language  |   |   |
| fr                       | ~ |   |
| Language for PÓ emailing |   |   |

• Dans *Bank Details Type*, choisissez "IBAN registered" et appuyez sur le bouton "Ajouter des coordonnées de paiement ".

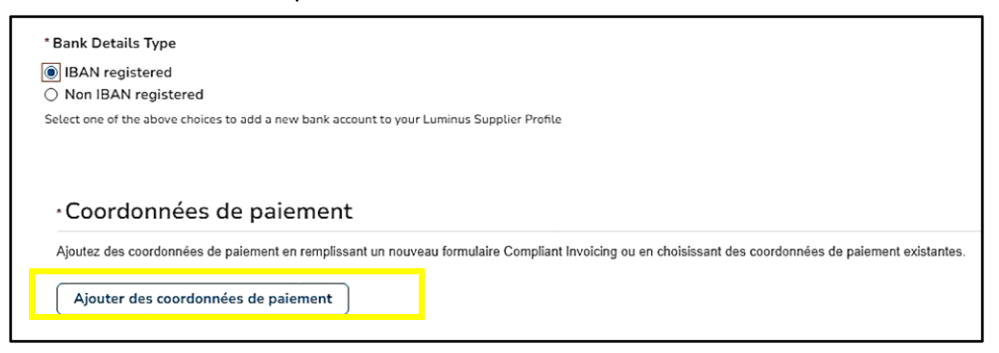

- Choisissez la méthode de paiement que vous avez créé précédemment
- Cliquez sur "Ajouter la sélection"

| Image: Second system       KBC       Partage         Image: Second system       Oud Veer 10, 2845 Niel, Belgium, Belgium (BE0784927661)       Numéro d'acheminement électronique         Image: Numéro de compte code de transit       Numéro d'acheminement électronique         Image: Numéro de compte code de transit       Numéro d'acheminement électronique         Image: Numéro de compte code de transit       Numéro d'acheminement électronique         Image: Numéro de compte code de transit       Numéro d'acheminement électronique         Image: Numéro de compte code de transit       Numéro d'acheminement électronique         Image: Numéro de compte code de transit       Numéro d'acheminement électronique         Image: Numéro de compte code de transit       Numéro d'acheminement électronique         Image: Numéro de compte code de transit       Numéro d'acheminement électronique         Image: Numéro de compte code de transit       Numéro d'acheminement électronique         Image: Numéro de compte code de transit       Numéro d'acheminement électronique         Image: Numéro de compte code de transit       Numéro d'acheminement électronique         Image: Numéro de compte code de transit       Numéro d'acheminement électronique         Image: Numéro de compte code de transit       Numéro d'acheminement électronique         Image: Numéro de compte code de transit       Numéro d'acheminement électronique         Image:                                                                                                    | é avec le client  |
|----------------------------------------------------------------------------------------------------|-------------------|
| Image: Section of the section of the section of th | é avec le client  |
| Image: Construction of the second second  |                   |
| III       Numéro de compte       Code de transit       Numéro d'acheminement électronique         Numéro d'acheminement électronique       Image: State of the state of the state of the                                                                |                   |
|                                                                                                    |                   |
| Oud Veer 10, 2845 Niel, Belgium, Belgium (BE0784927661)         ☆ Privite                                                                                                    |                   |
|                                                                                                    | nié par le client |
|                                                                                                    | gie par le cilent |
|                                                                                                    |                   |
|                                                                                                    |                   |
|                                                                                                    |                   |
|                                                                                                    |                   |

Vous revenez alors à l'écran de profil, où vous verrez que le numéro de compte bancaire a été ajouté.

| ank Details    |   |   |
|----------------|---|---|
| *IBAN          |   | 0 |
| ***********509 |   |   |
| * SWIFT        |   |   |
| *****EBB       | 0 |   |
|                |   |   |

Tout en bas de votre écran (en bas à droite), une dernière action

• Cliquez sur "Soumettre pour approbation"

| Refuser Enregistrer Soumettre pour approbation |
|------------------------------------------------|
|------------------------------------------------|

De cette manière, vous enverrez les données à Luminus pour approbation et votre profil aura le statut "en attente d'approbation".

| Γ | Supplier Data            |                        |   |
|---|--------------------------|------------------------|---|
|   |                          | Approbation en attente | 0 |
| L | Informations Fournisseur |                        |   |

Vous avez terminé votre inscription et vous êtes maintenant enregistré avec succès sur le portail fournisseur Coupa pour Luminus.

Lorsque vous revenez à PROFIL DE L'ENTREPRISE - QUESTIONS D'INFORMATION, vous pouvez vérifier le statut de votre inscription.

Une fois que vos données ont été approuvées dans Luminus, vous recevrez un e-mail à ce sujet.

Si vous avez d'autres questions ou si vous souhaitez une aide supplémentaire, vous pouvez toujours nous contacter via notre boîte aux lettres électronique <u>esupplier@luminus.be</u>

## Informations complémentaires

## Gérer les données de votre entreprise

Une fois votre inscription sera terminée, vous recevrez un autre courriel vous invitant à mettre à jour vos données.

Aucune action supplémentaire n'est requise.

Cet e-mail est nécessaire pour pouvoir modifier vos données par la suite si nécessaire. Vous pouvez modifier vos données à tout moment via PROFIL DE L'ENTREPRISE - QUESTIONS D'INFORMATION.

| Luminus                                                                                                    |                                                                                                    |
|----------------------------------------------------------------------------------------------------|----------------------------------------------------------------------------------------------------|
| Mettre à                                                                                                    | jour votre profil pour Luminus                                                                                                    |
| Beste lever<br>Hartelijk da<br>Via onders<br>raadplegen<br>Wanneer                                                                                                    | ancier<br>ink voor uw registratie op het Coupa Supplier Portal (CSP) van Luminus.<br>aande knop, of rechtstreeks in uw Luminus profiel, kan u uw gegevens<br>en vanaf nu ook wijzigen indien noodzakelijk.<br><b>uw gegevens nog up to date zijn mag u deze mail negeren.</b>                                                                                                    |
| Met vriend                                                                                                    | elijke groeten                                                                                                    |
| Luminus                                                                                                    |                                                                                                    |
| Cher fourn<br>Merci de vo<br>Via le bout<br>consulter v                                                                                                    | sseur<br>ous être inscrit sur le Coupa Supplier Portal (CSP) de Luminus.<br>on ci-dessous ou directement dans votre profil Luminus, vous pouvez<br>os données et désormais également les modifier si nécessaire.                                                                                                    |
| Cher fourn<br>Merci de vo<br>Via le bout<br>consulter v<br><b>Si vos coo</b><br>Cordialeme                                                                                                    | sseur<br>ous être inscrit sur le Coupa Supplier Portal (CSP) de Luminus.<br>on ci-dessous ou directement dans votre profil Luminus, vous pouvez<br>os données et désormais également les modifier si nécessaire.<br><b>rdonnées sont toujours à jour, vous pouvez ignorer ce mail.</b><br>nt                                                                                                    |
| Cher fourn<br>Merci de vo<br>Via le bout<br>consulter v<br>Si vos coo<br>Cordialeme<br>Luminus                                                                                                  | sseur<br>ous être inscrit sur le Coupa Supplier Portal (CSP) de Luminus.<br>on ci-dessous ou directement dans votre profil Luminus, vous pouvez<br>os données et désormais également les modifier si nécessaire.<br><b>rdonnées sont toujours à jour, vous pouvez ignorer ce mail.</b><br>nt                                                                                                    |
| Cher fourn<br>Merci de vo<br>Via le bout<br>consulter v<br>Si vos coo<br>Cordialeme<br>Luminus<br>Dear suppl<br>We kindly t<br>Via the bel<br>and from n<br>If your da                          | sseur<br>sseur<br>sseur<br>son ci-dessous ou directement dans votre profil Luminus, vous pouvez<br>sos données et désormais également les modifier si nécessaire.<br><b>rdonnées sont toujours à jour, vous pouvez ignorer ce mail.</b><br>nt<br>er<br>hank you for registration on the Coupa Supplier Portal (CSP) of Luminus.<br>by button ,or directly on your Luminus profile, you can consult your data<br>ow on also change it if necessary.<br><b>ta is still up to date you can ignore this e-mail.</b>                                                |
| Cher fourn<br>Merci de vo<br>Via le bout<br>consulter v<br>Si vos coo<br>Cordialeme<br>Luminus<br>Dear suppl<br>We kindly t<br>Via the bel<br>and from n<br>If your da<br>Best Regar            | sseur<br>pus être inscrit sur le Coupa Supplier Portal (CSP) de Luminus.<br>on ci-dessous ou directement dans votre profil Luminus, vous pouvez<br>os données et désormais également les modifier si nécessaire.<br><b>rdonnées sont toujours à jour, vous pouvez ignorer ce mail.</b><br>nt<br>er<br>hank you for registration on the Coupa Supplier Portal (CSP) of Luminus.<br>by button ,or directly on your Luminus profile, you can consult your data<br>ow on also change it if necessary.<br><b>ta is still up to date you can ignore this e-mail.</b> |
| Cher fourn<br>Merci de vo<br>Via le bout<br>consulter v<br>Si vos coo<br>Cordialeme<br>Luminus<br>Dear suppl<br>We kindly t<br>Via the bel<br>and from n<br>If your da<br>Best Regar<br>Luminus | sseur<br>pus être inscrit sur le Coupa Supplier Portal (CSP) de Luminus.<br>on ci-dessous ou directement dans votre profil Luminus, vous pouvez<br>os données et désormais également les modifier si nécessaire.<br><b>rdonnées sont toujours à jour, vous pouvez ignorer ce mail.</b><br>nt<br>er<br>hank you for registration on the Coupa Supplier Portal (CSP) of Luminus.<br>button ,or directly on your Luminus profile, you can consult your data<br>ow on also change it if necessary.<br><b>ta is still up to date you can ignore this e-mail.</b>    |

## **Authentification Multifacteur**

Pour des raisons de sécurité, Coupa a choisi de sécuriser certaines parties du portail des fournisseurs avec une authentification multifacteur (MFA).

Avant de continuer à compléter votre profil, vous devez activer ce paramètre *une seul fois*.

• Pour ce faire, allez à votre nom en haut à droite et choisissez " Paramètres du compte "

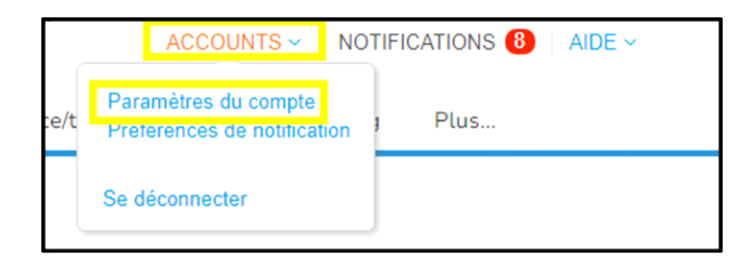

• Choisissez ensuite "Sécurité et authentification multifacteur " dans le menu à gauche

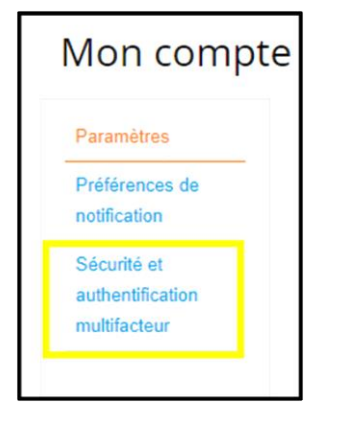

Un écran avec un code QR apparaît.

• En bas, cliquez sur "annuler".

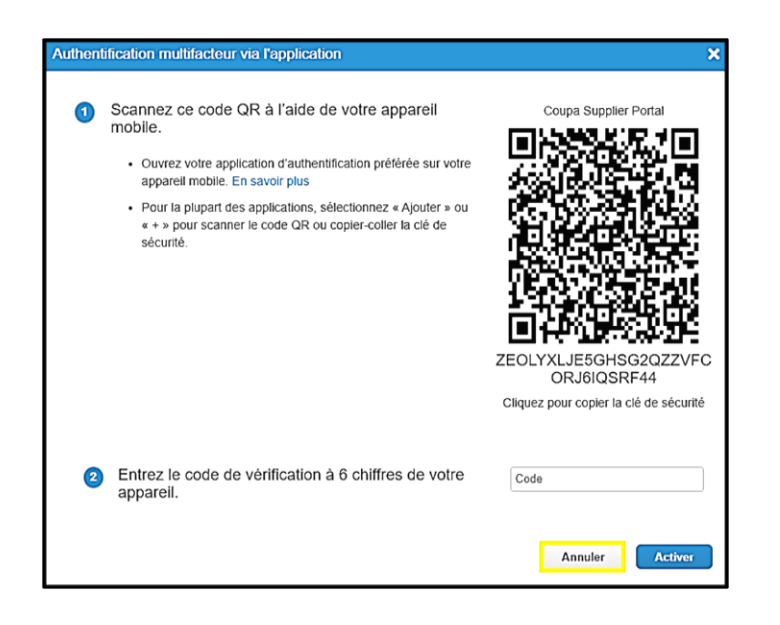

• Dans l'écran suivant, sélectionnez authentification par SMS

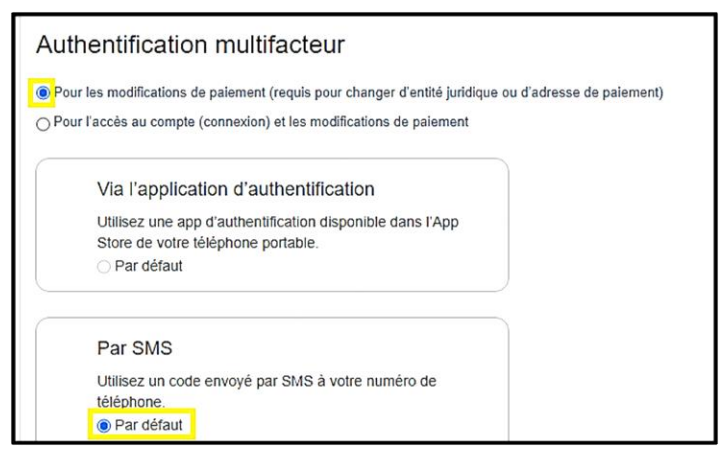

- Sur l'écran suivant, entrez votre numéro de téléphone mobile en commençant par le code du pays (+32 pour la Belgique).
- Vérifiez que vous n'êtes pas un robot et cliquez sur "Envoyer le code"
- Vous recevrez alors un code par SMS que vous pourrez introduire dans la case sous le numéro 3,
- Cliquez ensuite sur "Activer".

| Authe | ntification multifacteur par SMS                                                                   | ×                                         |
|-------|----------------------------------------------------------------------------------------------------|-------------------------------------------|
| 1     | Un code sera envoyé sur votre téléphone sous forme<br>de SMS (des tarifs SMS peuvent s'appliquer). | Numéro de téléphone<br>▼ +32 472 33 26 90 |
| 2     | Confirmer le recaptcha                                                                             | en robot                                  |
|       | Entrez le code de vérification à 6 chiffres envoyé à                                               | Privacy - Voorwaarden                     |
| 0     | votre téléphone.                                                                                   | Annuler Activer                           |

Votre authentification multifacteur est maintenant configurée. Chaque fois que vous souhaitez consulter la rubrique « Entités juridiques » ou « Méthodes de paiement », vous recevrez un code sur votre téléphone portable.